|                           | ¢ ×                          |  |
|---------------------------|------------------------------|--|
| ERA EXPLORER SYSTEM CHECK |                              |  |
| - ERA Server Address      | 192.168.28.41 🖌              |  |
| - Operating System        | $\checkmark$                 |  |
| - RAM Microsoft Windo     | ws 10 Home Single Language 🧹 |  |
| Availability              | 2.98 GB RAM Available        |  |
| - Evidence Storage        | Checking                     |  |
| NET Framework             | ~                            |  |
| - Internet Availability   | ప                            |  |
| - Microsoft Office        | ~                            |  |
| - Detecting ERA Buddy     | 2                            |  |
| - Application Monitor     | <i></i>                      |  |
| - Worm Approval           | 5                            |  |
| - LAN Speed               | 3                            |  |
|                           |                              |  |

# BROWSER EVIDENCE STORAGE

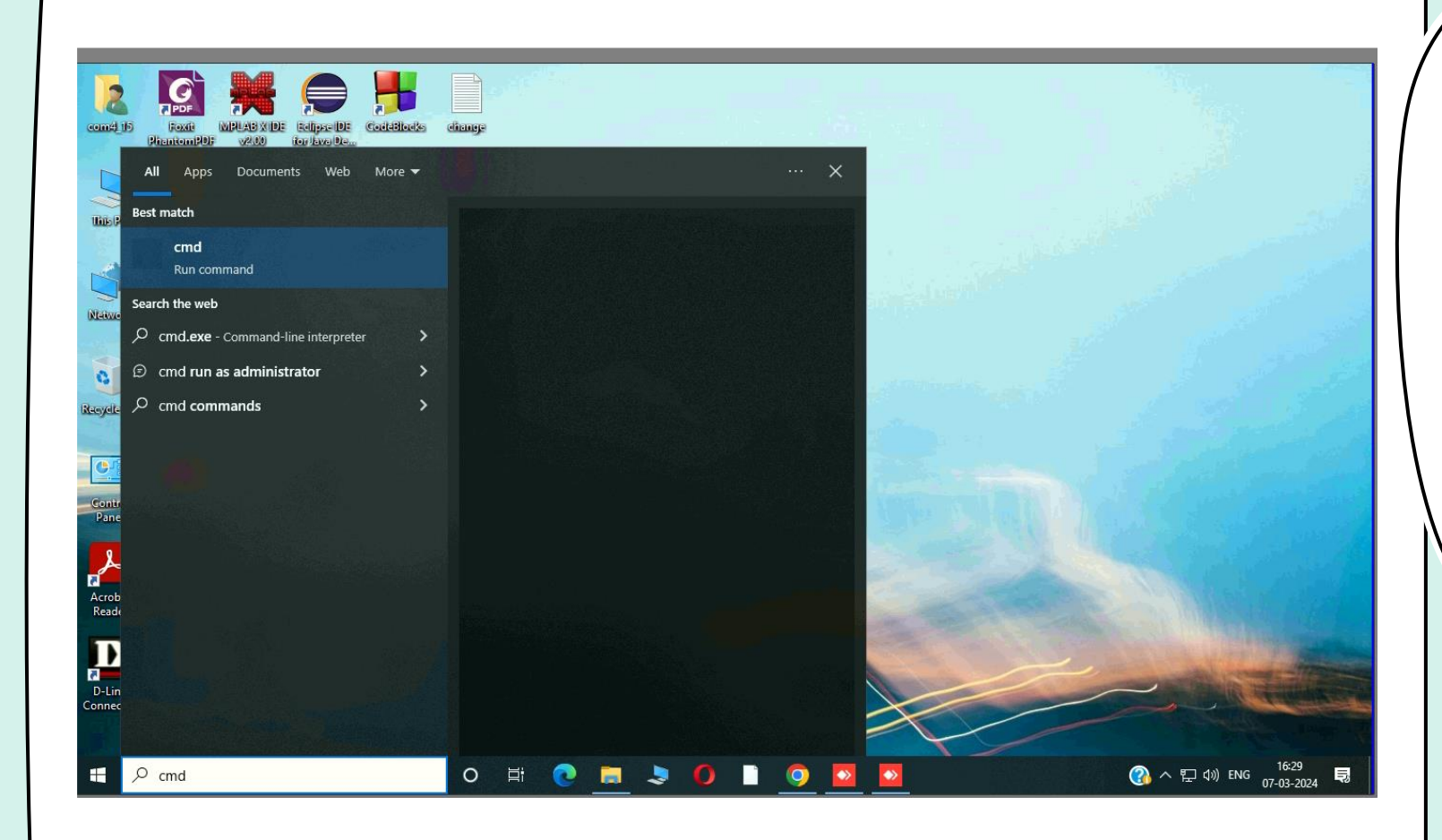

#### STEP1: TYPE CMD IN START BUTTON AND PRESS ENTER BUTTON

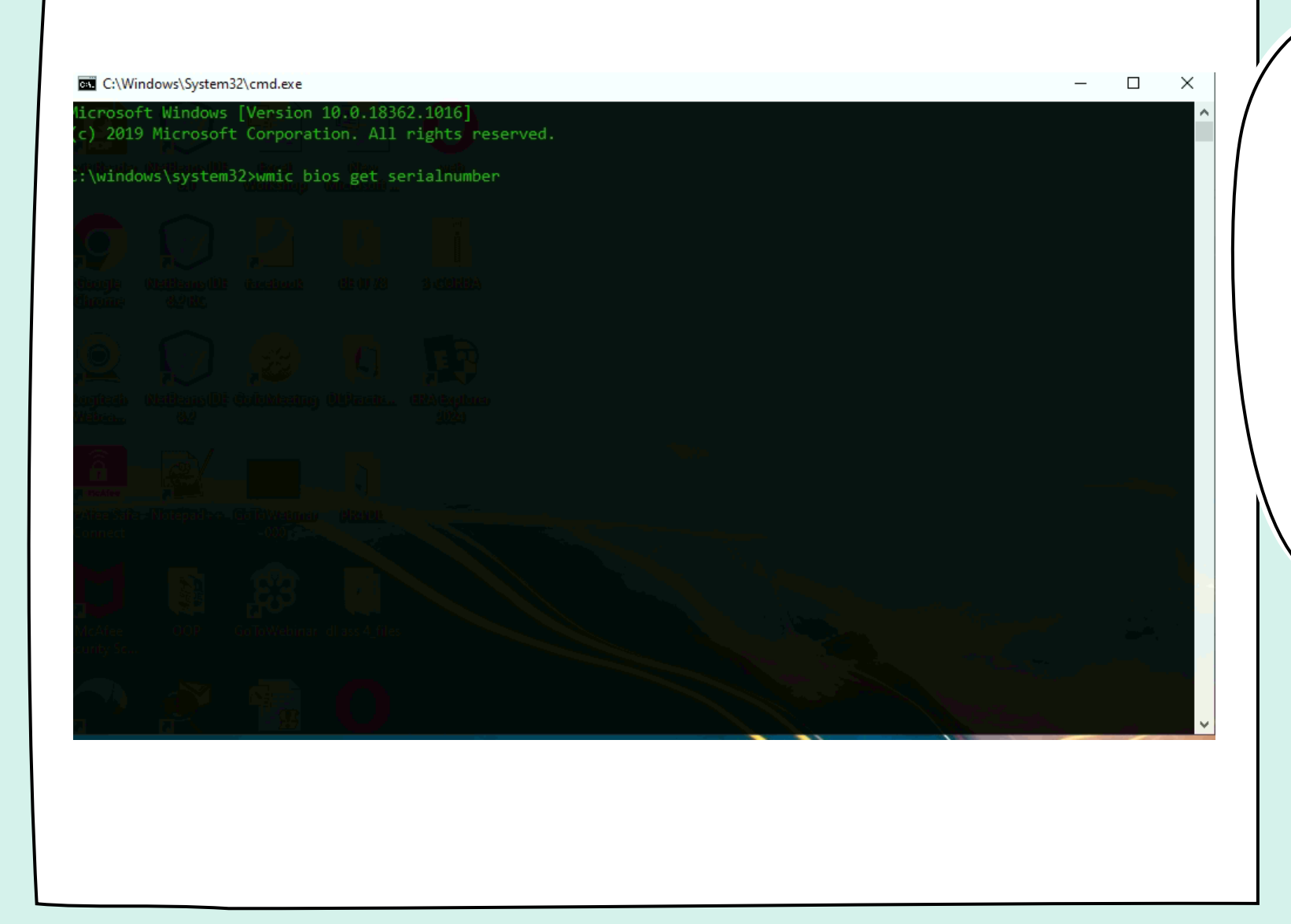

STEP2: COMMAND PROMPT WILL BE OPEN, COPY BELOW CODE AND PASTE & PRESS ENTER BUTTON CODE: "WMIC BIOS GET SERIALNUMBER

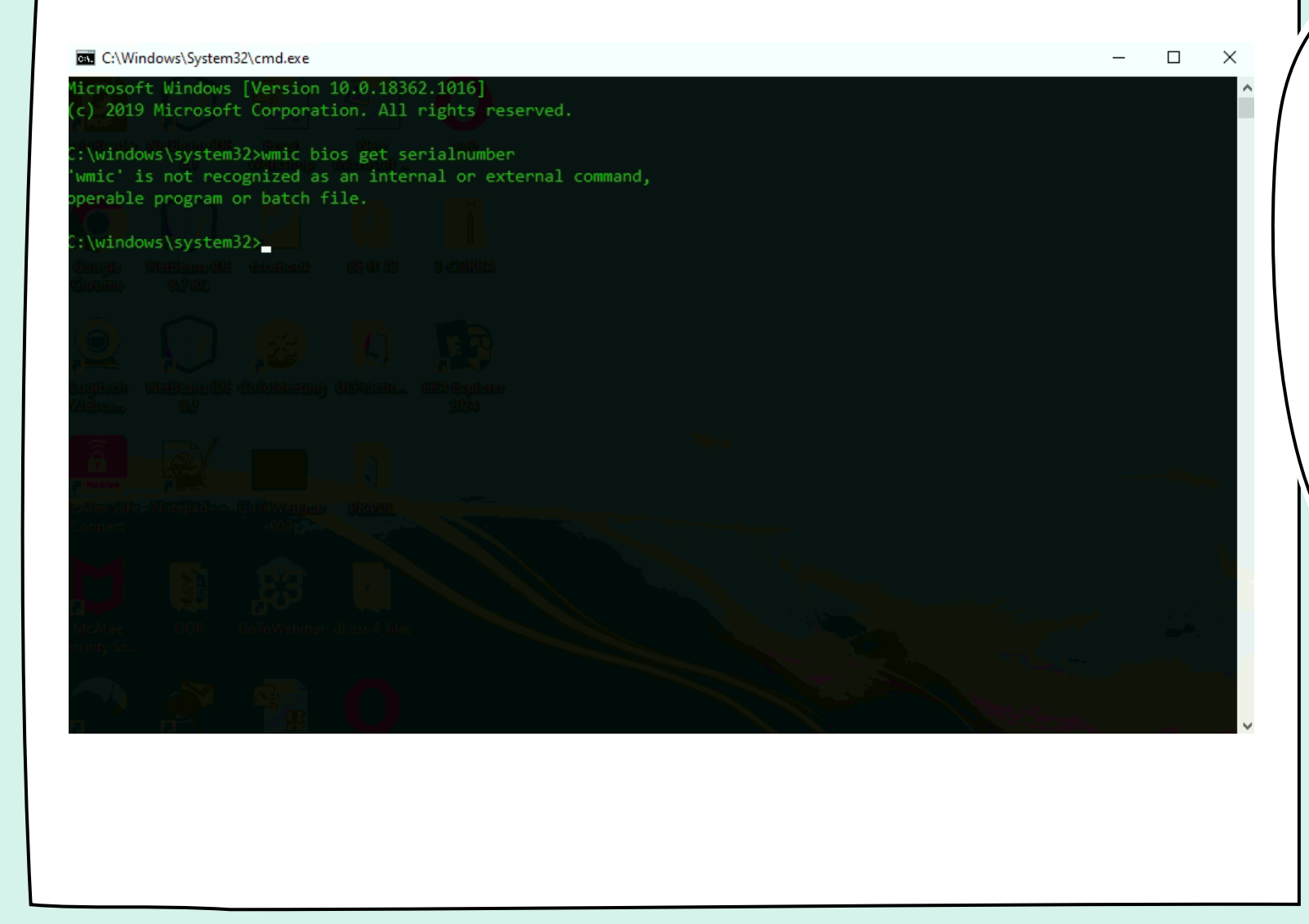

STEP3: THE SERIALNUMBER WILL BE NOT DISPLAY IT MEANS THE WMIC IS CORRUPTED.

### DOWNLOAD THE WMIC REPAIR USING BELOW LINK

Link:

# https://fileshare.mkcl.org/index.php/s/zyiTwob38jfBsFx

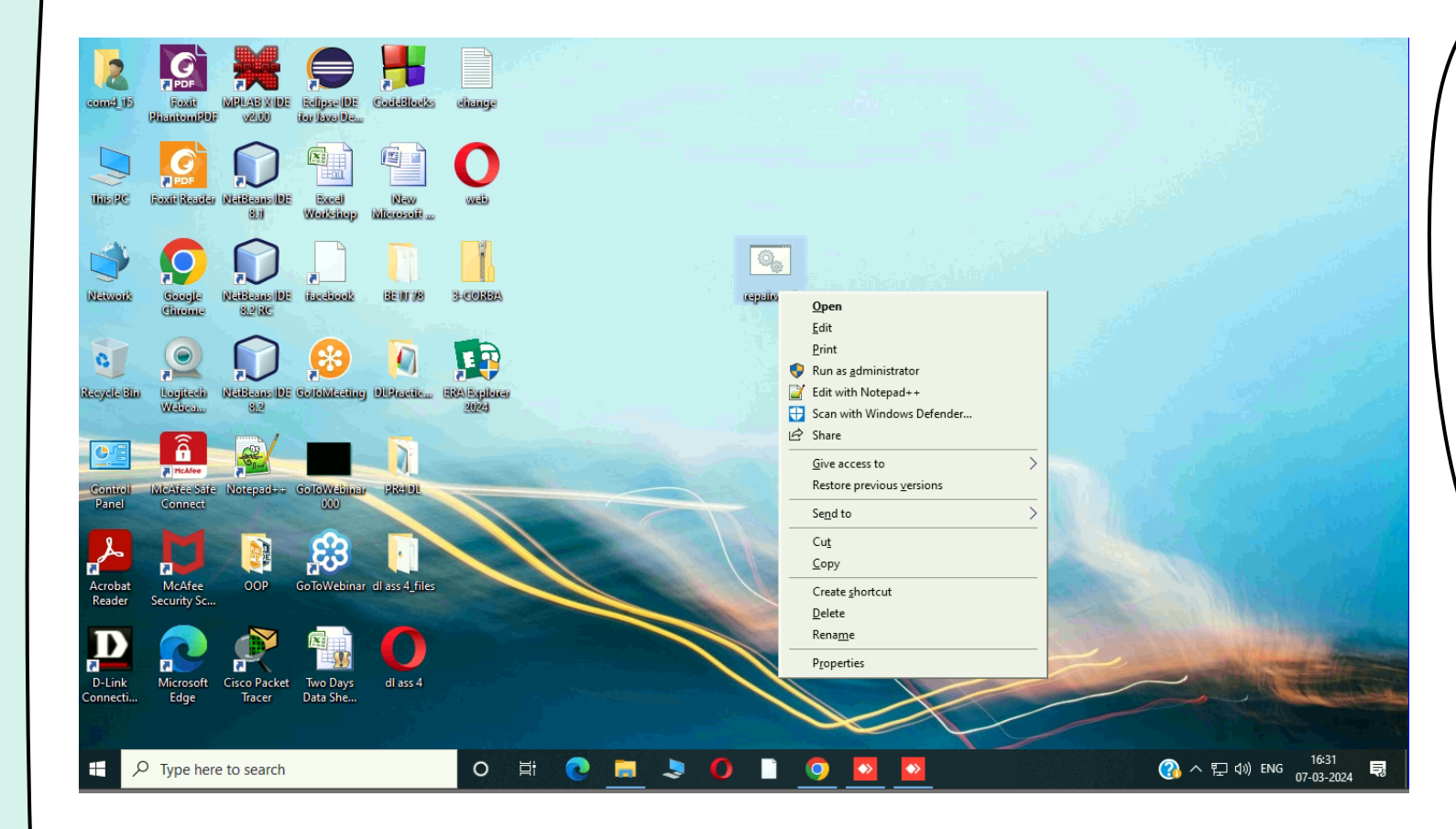

AFTER DOWNLOAD THE WMIC REPAIR RIGHT CLICK ON THE EXE AND CLICK ON "RUN AS ADMINISTRIOR

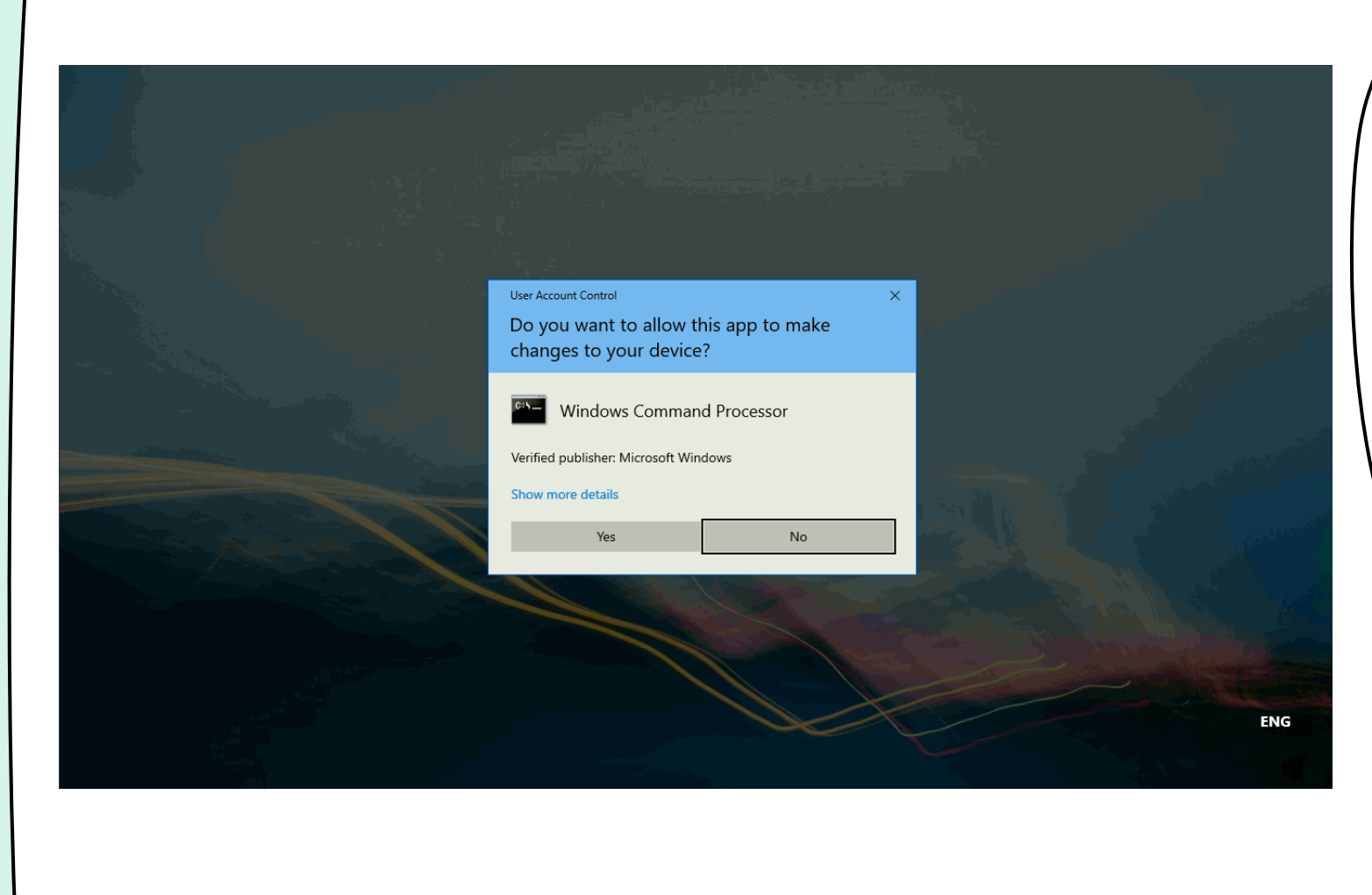

## CLICK ON YES BUTTON

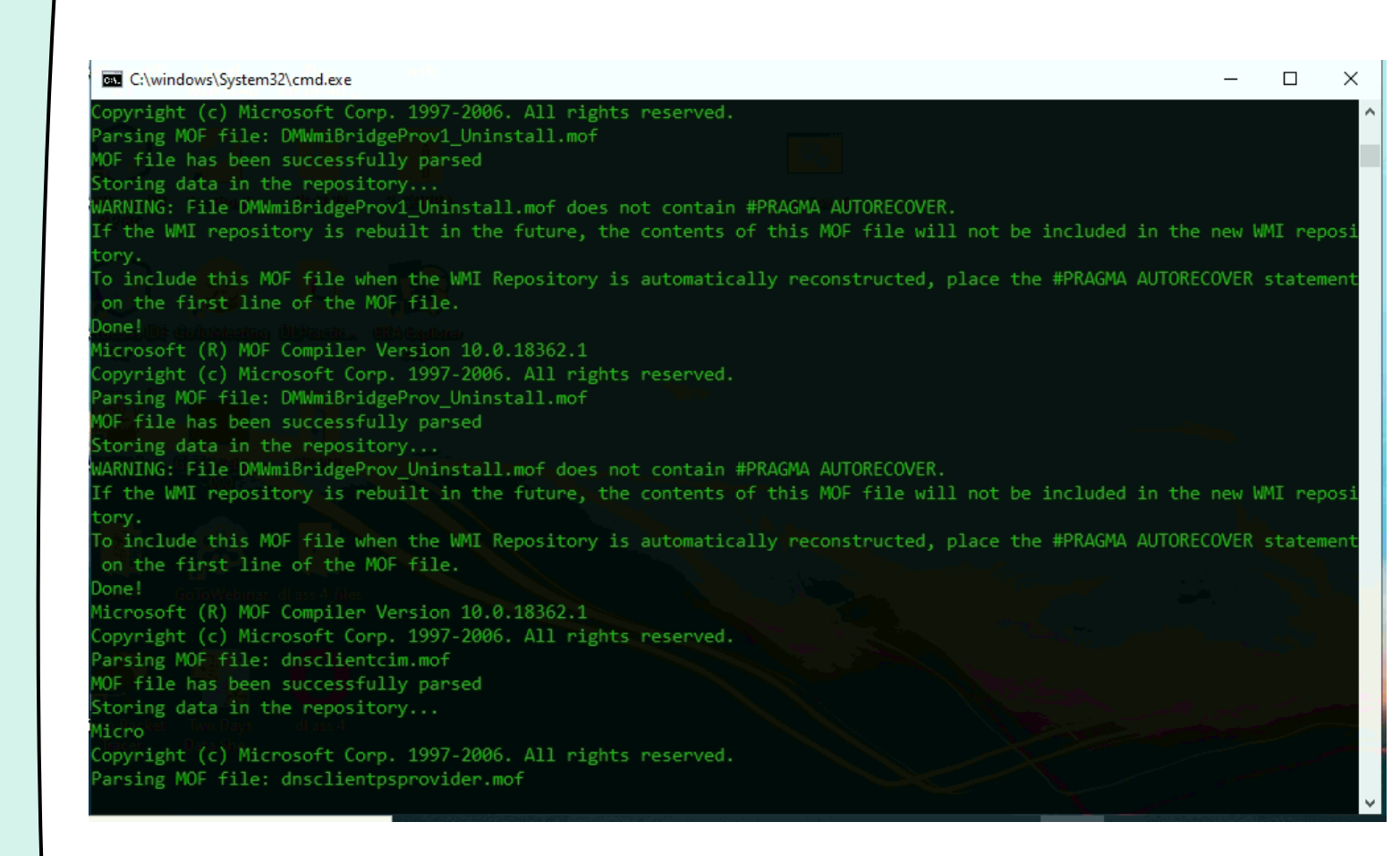

AFTER COMPLETE THE PROCESS THE WINDOW WILL CLOSE AUTOMATICALLY

|                     | ¢ ×                             |
|---------------------|---------------------------------|
|                     | ED SVSTEM CHECK                 |
| ERAEAFLOR           | ER STSTEIN CHECK                |
| ERA Server Address  | 192.168.28.41 🖌                 |
| · Operating System  | ×                               |
| RAM Microsoft Win   | idows 10 Home Single Language 🧹 |
| Accessible strategy | 2 76 CP PAM Available           |

THEN CHECK THIS ISSUE WILL GET RESOLVED